esien ession Aicrosoft

mand on

**Creating Graphics** Drawing Shapes and Paths Creating Compound Paths Applying Fills, Strokes, and Effects Working with Brushes Applying Image Fills Working with Bitmap Images Creating and Editing Gradients Applying Blend Modes Adjusting Opacity Converting Bitmap Images to Paths Creating Image Objects Formatting Text Objects Adding Text to Paths Scaling, Rotating, and Skewing Objects Transforming Image Fills Warping Objects Applying Path Operations Defining Crop Marks Using Pixel Preview Exporting as XAML Viewing in Wireframe Mode Working with Multiple Views Working with Grids, Guides, and Points Making Selections Arranging Objects Working with Lavers Locking Objects Editing Paths Aligning, Distributing, and Stacking

dns.

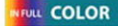

**Ted LoCascio** 

#### **Microsoft® Expression® Design on Demand**

#### Copyright © 2008 by Pearson Education, Inc.

All rights reserved. No part of this book shall be reproduced, stored in a retrieval system, or transmitted by any means, electronic, mechanical, photo-copying, recording, or otherwise, without written permission from the publisher. No patent liability is assumed with respect to the use of the information contained herein. Although every precaution has been taken in the preparation of this book, the publisher and author assume no responsibility for errors or omissions. Nor is any liability assumed for damages resulting from the use of the information contained herein.

Library of Congress Cataloging-in-Publication Data
LoCascio, Ted.
Microsoft Expression Design on demand /Ted LoCascio.
p. cm.
Includes index.
ISBN 0-7897-3826-0
1. Computer graphics. 2. Microsoft Expression Design. I.Title.
T385.L618 2008
006.6'86-dc22

2008006818

ISBN-13: 978-0-7897-3826-4 ISBN-10: 0-7897-3826-0

Printed and bound in the United States of America First Printing: April 2008 11 10 09 08 4 3 2 1

Que Publishing offers excellent discounts on this book when ordered in quantity for bulk purchases or special sales.

For information, please contact: U.S. Corporate and Government Sales

1-800-382-3419 or corpsales@pearsontechgroup.com

For sales outside the U.S., please contact: International Sales

1-317-428-3341 or International@pearsontechgroup.com

#### Trademarks

All terms mentioned in this book that are known to be trademarks or service marks have been appropriately capitalized. Que cannot attest to the accuracy of this information. Use of a term in this book should not be regarded as affecting the validity of any trademark or service mark.

Microsoft and the Microsoft Office logo are registered trademarks of Microsoft Corporation in the United States and/or other countries.

#### Warning and Disclaimer

Every effort has been made to make this book as complete and as accurate as possible, but no warranty or fitness is implied. The information provided is on an "as is" basis. The authors and the publishers shall have neither liability nor responsibility to any person or entity with respect to any loss or damage arising from the information contained in this book.

Publisher

Paul Boger

Associate Publisher Greg Wiegand

Acquisitions Editor Loretta Yates

Development Editor Laura Norman

Managing Editor Gina Kanouse

Technical Editor Aaron Jasinski

Project Editor Andy Beaster

Page Layout Gloria Schurick

Interior Designers Steve Johnson Marian Hartsough

Indexer Lisa Stumpf

Proofreader Betsy Harris

Team Coordinator Cindy Teeters

# Introduction

Welcome to *Microsoft Expression Design on Demand*, a visual quick reference book that shows you how to work efficiently with Expression Design. This book provides complete coverage of basic to advanced Expression Design skills.

## **How This Book Works**

You don't have to read this book in any particular order. We've designed the book so that you can jump in, get the information you need, and jump out. However, the book does follow a logical progression from simple tasks to more complex ones. Each task is presented on no more than two facing pages, which lets you focus on a single task without having to turn the page. To find the information that you need, just look up the task in the table of contents or index and turn to the page listed. Read the task introduction, follow the stepby-step instructions in the left column along with the screen illustrations in the right column, and you're done.

#### How You'll Learn

How This Book Works Step-by-Step Instructions Sample Files Get Updates Expression Studio

## Step-by-Step Instructions

This book provides concise stepby-step instructions that show you how to accomplish a task. Each set of instructions includes illustrations that directly correspond to the easy-to-read steps. Also included in the text are timesavers, tables, and sidebars to help you work more efficiently or to teach you more in-depth information. A "Did You Know?" provides tips and techniques to help you work smarter, whereas a "See Also" leads you to other parts of the book containing related information about the task.

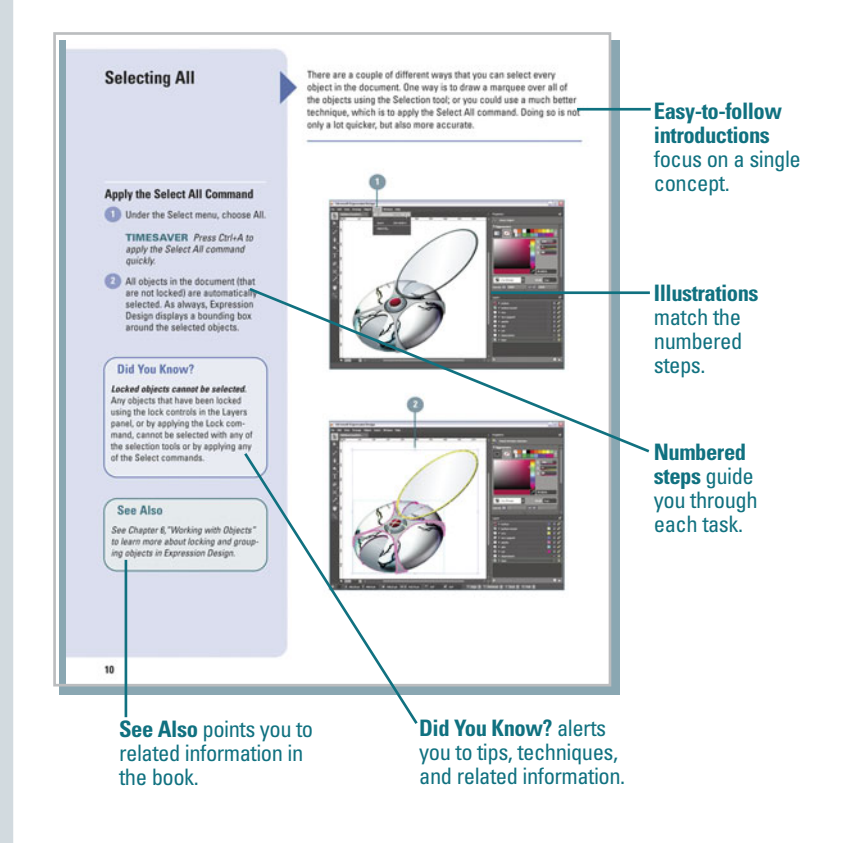

## **Sample Files**

This book uses the sample files that are installed with Expression Design to give you a context in which to use each task. You can locate these files by navigating on your system to the Program Files\Microsoft Expression\Design\ Samples folder. By following along with the sample files, you won't waste time looking for or creating your own assets. Note that not every task requires a sample file, such as "Drawing with the Pen Tool." In these instances, you will perform the task from scratch.

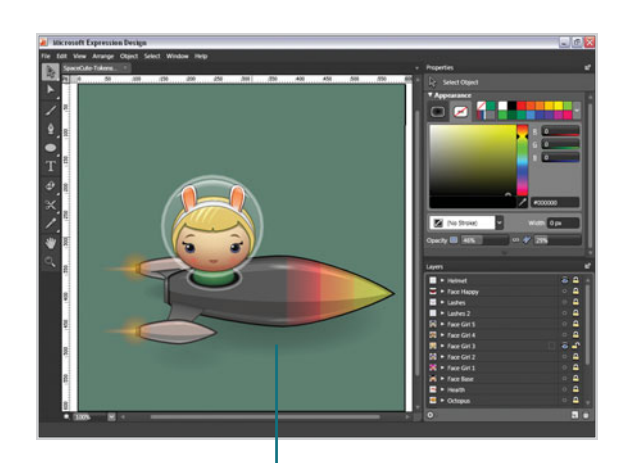

Sample files help you apply what you've learned to other tasks.

## **Get Updates**

Like any software, Expression Design continues to change and get better with updates and patches, so it's important to regularly check the Microsoft Expression Design site at www.microsoft.com/products/ expression/.

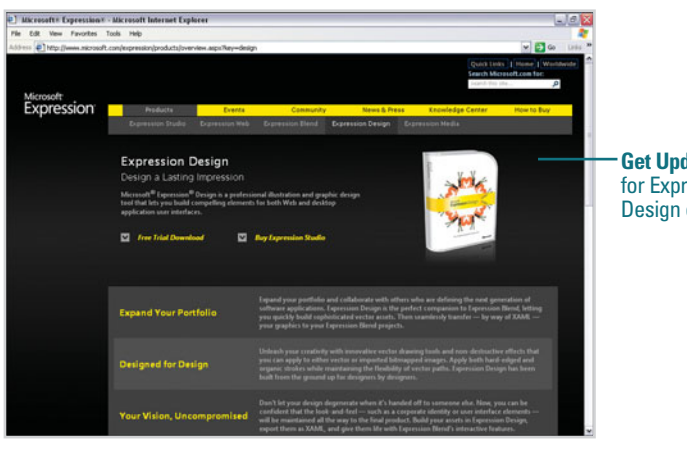

**Get Updates** for Expression Design online.

## **Expression Studio**

Expression Design is part of the Microsoft Expression Studio, which also includes Expression Web, Blend, and Media. Expression Web is a professional design tool used to create websites that conform to modern standardsbased sites on the web. Expression Blend is a professional design tool used to create engaging, web-connected user experiences for Windows. Expression Media is a professional asset management tool used to visually catalog and organize all your digital assets for effortless retrieval and presentation.

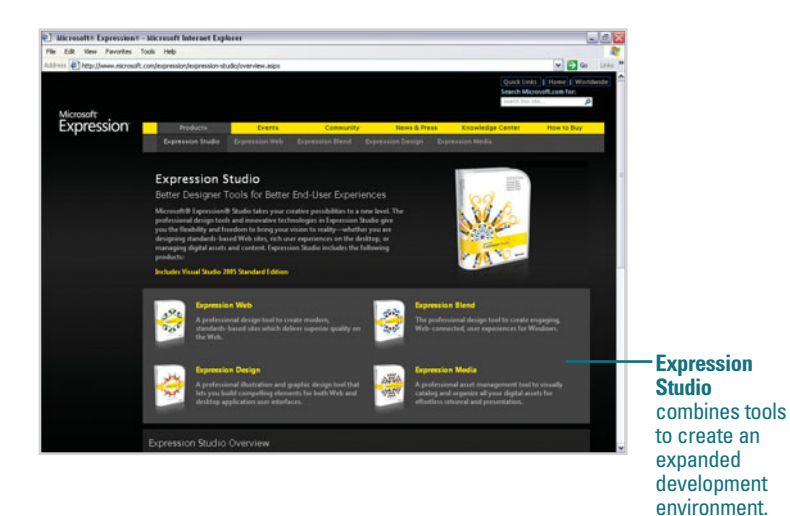

# Getting Started with Expression Design

### Introduction

Microsoft Expression Design is a powerful illustration tool that allows you to create both vector and bitmap graphics for use in projects created with the other applications in the Studio suite, including Expression Web and Expression Blend. It is only available for purchase as part of Expression Studio and not as a standalone application.

As a tightly integrated member of the Studio suite, Expression Design allows you to design custom web graphics and export them as GIFs or JPEGs for use in sites created with Expression Web. You can also use Expression Design to create custom user interface controls and export them in the native XAML format for use in interfaces created with Expression Blend.

In this chapter, you will learn the necessary steps for installing Expression Design on PCs running either the Windows XP or Windows Vista operating systems. (Expression Studio is currently not available for Mac OS X.) You will also learn to identify the basic items of the Expression Design interface, as well as how to open preexisting documents and create new ones from scratch. Most importantly, you'll learn all about document page structure and how to control the size of your artboard and document.

Once you've mastered these basic fundamentals, you can move on to familiarizing yourself with the available panels and tools in Expression Design.

#### What You'll Do

Prepare to Install Expression Design Install Expression Design Launch Expression Design **Identify Expression Design Interface Items Open a Document Open Multiple Documents at Once** View Active Files **Create a New Document** Save a Document Set Ruler Units **Set Ruler Origin Change Document Size Change the Artboard Size** View Artwork in Wireframe Mode

## **Preparing to Install Expression Design**

## **System Requirements**

Before you can install Expression Design, you must make sure that your computer meets the following system requirements:

**Operating System:** 

- Microsoft Windows XP with Service Pack 2 (SP2)
- Windows Vista

Minimum System:

- Intel Pentium or AMD processor, 1 GHz with MMX or equivalent
- 512MB of RAM
- 150 MB available hard disk space
- 1024 x 768 monitor resolution with 24-bit color
- Graphics processor that is DirectX
   9–capable

Recommended System:

- Intel Pentium or AMD processor,
   2 GHz with MMX or equivalent
- 1 GB of RAM
- 600 MB available hard disk space
- Microsoft DirectX 9.0–capable video card with 256 MB or more of memory—for example, ATI Radeon X300 or NVIDIA GeForce 5600 class equivalent or better.

If you are not sure that your computer meets the minimum system requirements, you can find out by referring to the Windows XP or Vista System Information accessory. To do so, click the Start menu button in the taskbar, go to All Programs, Accessories, System Tools, System Information.

## Install Microsoft .NET Framework First

If you are using Windows XP rather than Vista, you must install .NET Framework 3.0 *before* installing Expression Design. You can download the software for free at www.microsoft.com/downloads, or click the .Net Framework 3.0 link available in the Expression Studio CD set-up guide.

To install the software, double-click the installer icon and follow the instructions in the Setup Wizard.

| Download details: Mice                                                                                                    | most JET Franswork 3.0 Reds                                                                                                    | stributable Package - Macrille Fr                                                                                | entes                                                                            | 20                   |
|----------------------------------------------------------------------------------------------------|----------------------------------------------------------------------------------------------------|----------------------------------------------------------------------------------------------------|----------------------------------------------------------------------------------|----------------------|
| the LR yes Habery I                                                                                                    | poleats Jok (96                                                                                                    |                                                                                                    |                                                                                  |                      |
| 4 60                                                                                                    | 🟠 🖾 http://www.nicrosoft.com/do                                                                                                    | weisch/detab.apv?fank/d=0000                                                                                     | 48-1851-44(4-895-854)4C8P +                                                      | C                    |
|                                                                                                    |                                                                                                    |                                                                                                    | Quel Loke .                                                                      | a L Roma I Waldada . |
| Microsoft                                                                                                    |                                                                                                    |                                                                                                    | feasible Microsoft, corts, Fair                                                  |                      |
| Download Center                                                                                                    |                                                                                                    | 100                                                                                                    |                                                                                  |                      |
| Download Cantar Home                                                                                                    | Snarsh AlDorekiath                                                                                                    | (e)                                                                                                    | Ge Advanted lies                                                                 | ah 1                 |
| Mindowy<br>Office<br>Samory<br>Restinante Robotene<br>Denningen Yorks<br>Mindows Une<br>Mindows Mindow<br>Mindows Mindow<br>Mindows Mindow<br>Mindows Mindow<br>Mindows Mindow<br>Mindows Company<br>Mindows Company<br>Mindows Compa | Microsoft .NET<br>Package<br>Brief Description<br>The Norsenfth Aff Parties<br>Integrate and association<br>On This Page<br>- Data Catalo<br>- Eviden Jacabaseta | Framework 3.0 Re<br>web sector 3.3 redshifted bits p<br>and the report<br>- Detroits<br>- Detroits<br>- Detroits | edistributable<br>exkept initial the common<br>films developed to corpet the AET | Visual Studio        |
| Dinardi<br>Dinaras<br>Mindree Henrithy Scipiens<br>Mindree Helico<br>Dinara<br>Natio Office<br>Minis & Office<br>Minis & Office<br>Minis & Office<br>Ministry Participations<br>Science Transformation<br>Science Technology<br>Beneficial Researces                                                                                                    | Quick Details<br>Fis kans:<br>Wreine<br>Date Published<br>Lengunge<br>Deanlaid See                                                                               | Alteratis Suratus an<br>3-8<br>11/21/2006<br>Binglish<br>2-8 MB                                                  |                                                                                  |                      |

## Install Expression Design Service Pack 1

After you've installed Expression Design, you must update it by downloading and installing Expression Design Service Pack 1.

| Download details: Expr                                                                                                    | ennien Denign SPT - Mozillin Firefex                                                                                                    |                                                                                                    | 100           |  |
|----------------------------------------------------------------------------------------------------|----------------------------------------------------------------------------------------------------|----------------------------------------------------------------------------------------------------|---------------|--|
| the ER year report P                                                                                                    | polerario (pole (pip                                                                                                    |                                                                                                    | 0             |  |
| 4-+-00                                                                                                    | C top (imme moresh con/downland) (im                                                                                                    | an ap-Tweet-to-to-to-to-to-to-to-to-to-to-to-to-to                                                                                          | Gillion 14    |  |
|                                                                                                    | and the second second se                                                                                                    | Quid Lake + 1 Hune 1 Mundede                                                                                                    |               |  |
| Microsoft                                                                                                    |                                                                                                    | Dearch Microsoft,                                                                                                    | anti faet     |  |
| Download Center                                                                                                    |                                                                                                    | and the second second second second second second second second second second second second second second second                            |               |  |
| Dowthad Cetter Home                                                                                                    | Search All Downloads                                                                                                    | an hitestelleash                                                                                                    |               |  |
| Product Familian<br>Mitchiner<br>Office<br>Barrant<br>Barrant<br>Barrant<br>Barrant<br>Mitchine<br>Descriptor Trady<br>Mitchine<br>Descriptor Trady<br>Mitchine<br>Descriptor Trady<br>Mitchine<br>Mitchine<br>Mit | Microsoft Expression<br>Herd Description<br>Microsoft Population Division is a pr<br>build analysis assets for both water<br>On This Page<br>- Dork Ditak<br>- Tariata Assessment<br>- Tariata Assessment<br>- Tariata Assessment<br>- Tariata Commanda                                                                                                    | Design Service Pack 1<br>reference flatheters and another fortige test that lets you<br>and another services and another test test test you | Visual Studio |  |
| Sama<br>Denesti<br>Denesti<br>Sudawa<br>Wadan Budu<br>Mala Usha<br>Mala Sofia<br>Mala Sofia<br>Mala Sofia<br>Mala Sofia<br>Sama<br>Sama<br>Sama<br>Sama<br>Sama<br>Sama<br>Sama<br>Sa                                                                                                    | Control of Control of | Design_SPL_Bakes<br>Dri<br>MANDART<br>Extension<br>Lines<br>Character and Lines                                                             |               |  |

## Installing Expression Design

#### **Install Expression Design**

1 Insert the Microsoft Expression Studio CD into your drive.

The installer CD displays a set-up page in your default web browser. Click **Windows Vista** or **Windows XP**, depending on which operating system you are using.

- If the set-up page does not automatically appear in your browser, choose My Computer from the Start menu and doubleclick the Microsoft Expression Studio disc icon.
- 2 If you are using Windows XP, install .NET Framework 3.0.
- Click the Expression Design button to access the installer and choose Save File. Navigate to the default download location on your system and double-click the installer icon.
- 4 The Microsoft Expression Design Setup Wizard appears. Click the **Next** button and follow the steps provided.
- 5 When the installation is complete, click **Finish** to exit the wizard.

Expression Design can only be purchased as part of the Expression Studio suite, which includes Expression Blend, Expression Web, and Expression Media. When you insert the Expression Studio installer CD, a setup guide automatically displays in your default web browser. You can use this guide to access the individual Expression Studio product installers. Use the following steps to install Expression Design onto your computer.

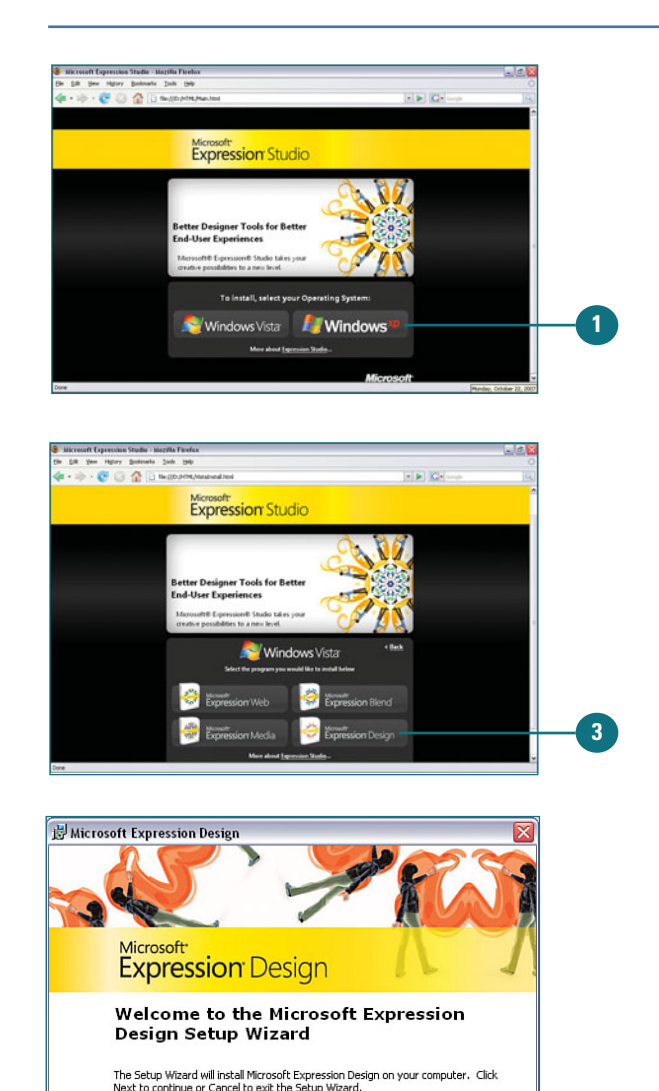

#### Getting Started with Expression Design 3

Next > Cancel

< Back

4

## Launching Expression Design

# Start Expression Design Using the Start Menu

- 1 Click the **Start** button on the taskbar.
- 2 Point to All Programs.
- 3 Click Microsoft Expression.
- 4 Click Microsoft Expression Design.
- 5 In the window that appears, enter your product key and click **Continue.**

The Expression Design interface appears, displaying the default workspace panel arrangement.

When you first open Expression Design, the default workspace panel arrangement is displayed. This includes the Layers panel and Properties panel (both docked on the right side of the screen) and the Tools (positioned on the left). The Action bar (the gray area at the bottom of the screen) is also open but remains blank until a document is opened and an item is selected. By default, a new document is not automatically opened when launching the application.

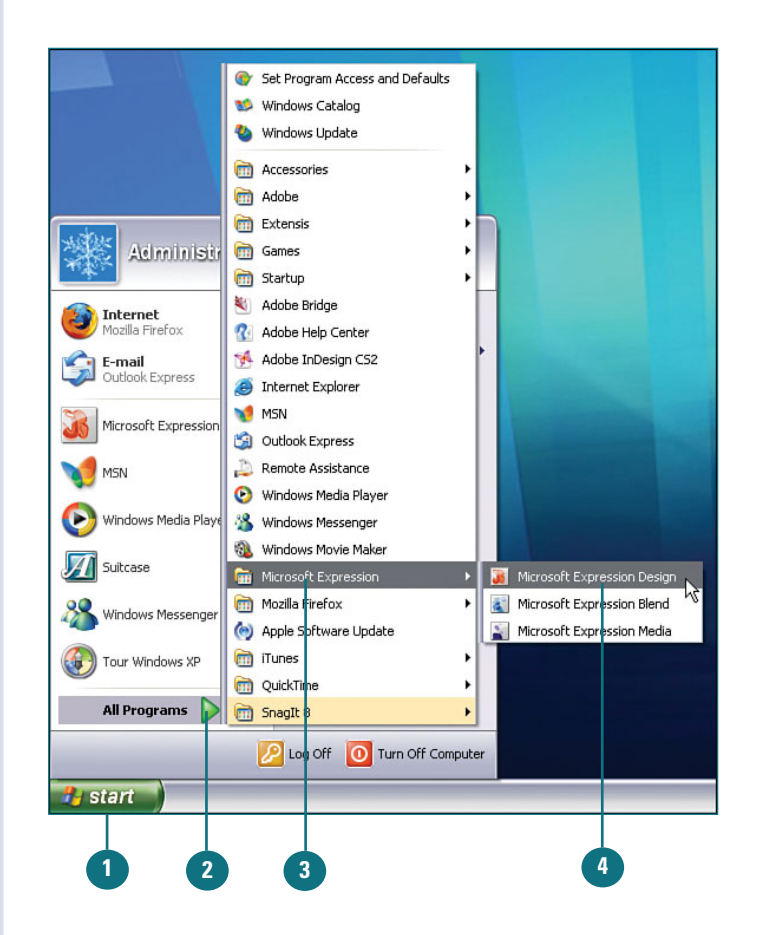

## **Identifying Expression Design Interface Items**

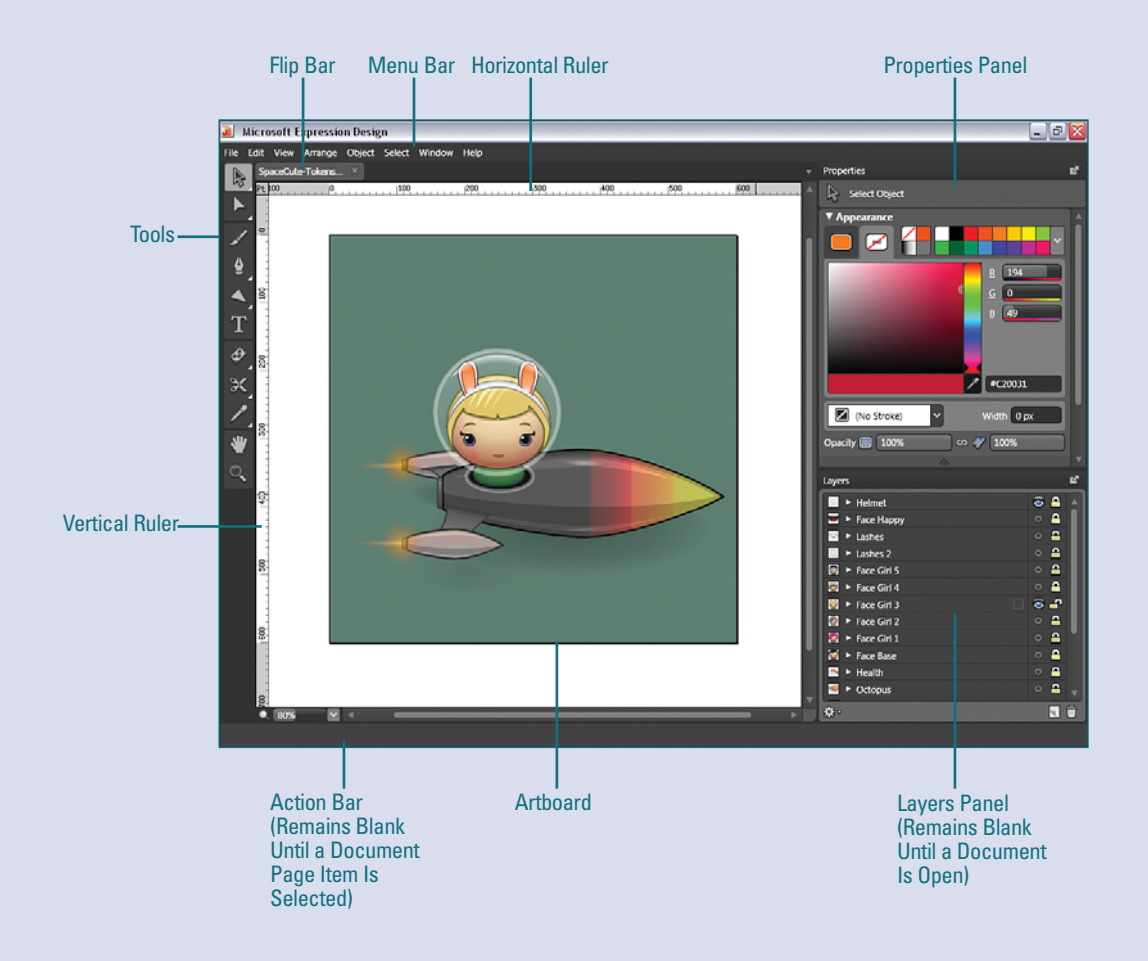

## **Opening a Document**

Anytime you want to create artwork in Expression Design, you must do so within the confines of a document page. However, before you begin creating new documents, it helps to understand how to open pre-existing ones. Expression Design actually ships with some documents that are accessible through the Samples folder, which is installed along with the application. To access the Samples folder, navigate to the drive where you installed Expression Design; open the Program Files/Microsoft Expression/Design folder.

#### **Choose the Open Command**

Under the File menu, choose Open.

**TIMESAVER** *Press Ctrl+0 to apply the Open command quickly.* 

- In the Open File dialog box that appears, navigate to the file you'd like to open.
- 3 Select the filename and click Open. The document automatically appears in the work area of the interface.

#### **Did You Know?**

You can preview the document from within the Open File dialog box. To preview the document before you open it in Expression Design, check the Show Preview check box located in the lower left corner of the dialog box.

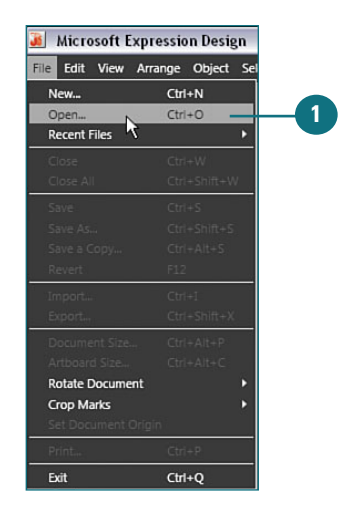

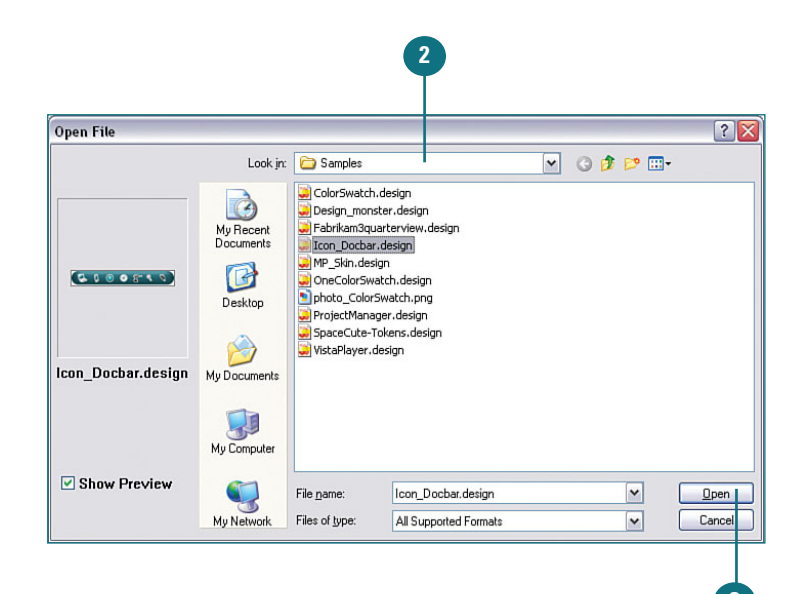

## Opening Multiple Documents at Once

#### **Select Multiple Files**

- Under the File menu, choose **Open**.
- In the Open File dialog box that appears, navigate to the folder containing the files you'd like to open.
- 3 Shift+click to select adjacent filenames, or Ctrl+click to select nonadjacent files.

**IMPORTANT** You cannot preview multiple selected items in the Open File dialog box. When opening multiple files at once, Expression Design only allows you to preview one document at a time.

Click Open. The documents automatically appear stacked in the work area of the interface.

5 Each document's name is displayed in a separate tab in the Flip bar. Click a tab to bring the corresponding document to the front. With Expression Design, you can also open multiple documents at once. This can be useful when working with multiple web graphics or interface items that are intended for use in much larger Expression Web or Expression Blend projects.

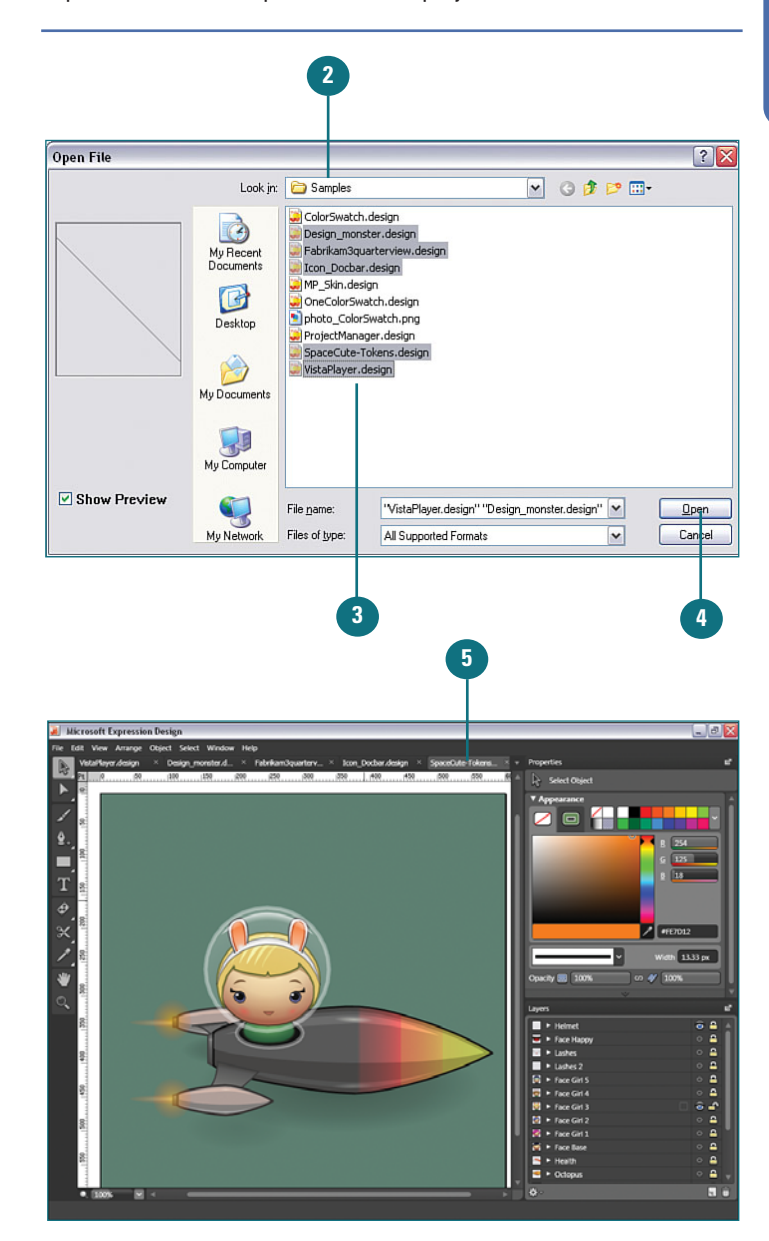

## **Viewing Active Files**

Choose the Document Name from the Window Menu

> You can view a numbered list of open documents under the **Window** menu. The current document has a check mark displayed next to its name.

Select the name of the document

When you have multiple documents open, there are several different ways to control which one is currently being displayed. Expression Design contains a Flip bar at the top of the document window that displays the names of as many open documents as it can fit. By clicking the document name, you can bring it to the front of the stack. All open documents (including those not shown in the Flip bar) can be accessed via the active files list located under the Window menu, or via the Active Files menu to the far right of the Flip bar.

# Image: contract types in a long in a long i

# Click the Document Name in the Flip Bar

you'd like to view.

 Each document's name is displayed in a separate tab in the Flip bar. Click a tab to bring the corresponding document to the front of the stack.

> **TIMESAVER** *Press Ctrl+Tab to view the next open document displayed in the Flip bar. Press Ctrl+Shift+Tab to view the previous document.*

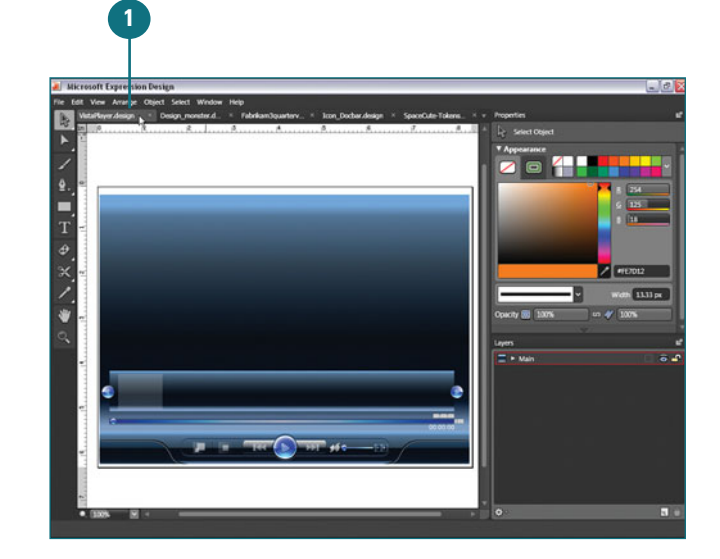

#### Choose from the Flip Bar Active Files Menu

1 The Flip bar can only display a limited number of document tabs. If you know a document is open but do not see its name listed in the Flip bar, you can access it from the **Active Files** menu.

> To access the menu, click the down arrow in the upper right of the document window, on the far right of the Flip bar. The current document has a check mark displayed next to its name.

2 Select the name of the document you'd like to view.

#### **Did You Know?**

*You can only display one document at a time.* Unfortunately, Expression Design does not contain a Tile feature that allows you to view multiple documents side-by-side.

Hovering over a document name in the Flip bar reveals the current file location. When you hover over any document tab in the Flip bar, a tooltip appears to display where the file is currently stored on your system.

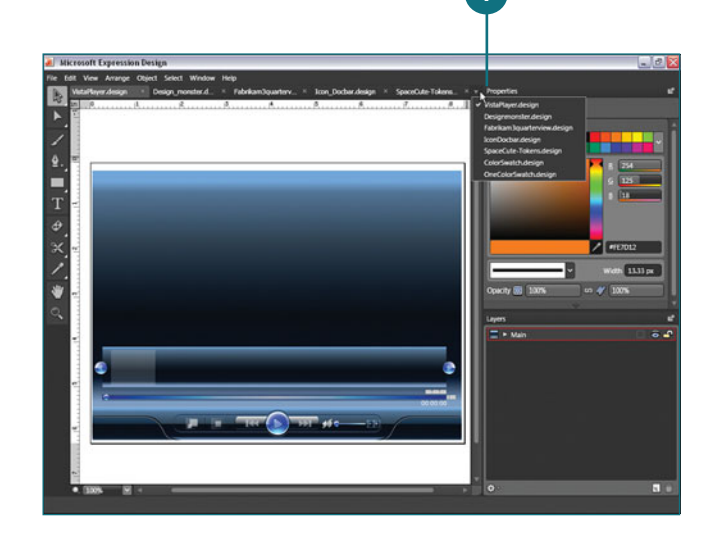

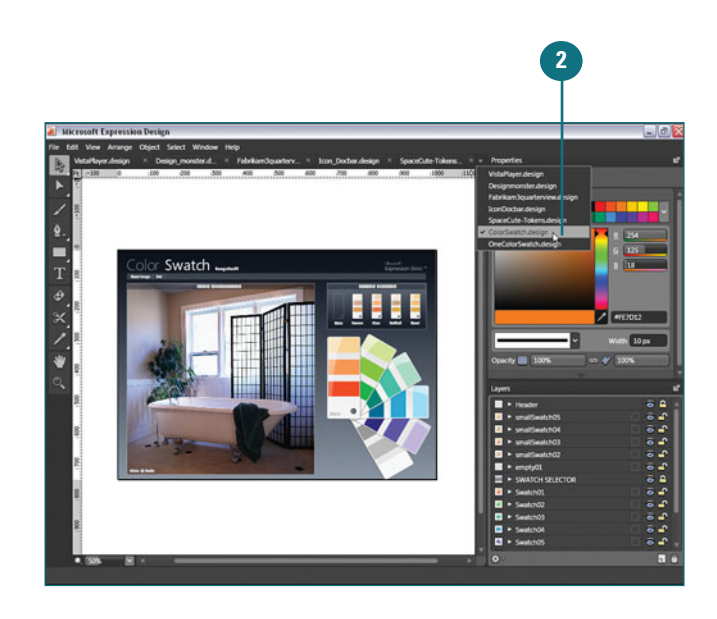

## Creating a New Document

# Choose the New Document Command

Under the File menu, choose New.

**TIMESAVER** Press Ctrl+N to apply the New Document command quickly.

In the New Document dialog box that appears, choose a preset document size from the **Presets** list, or enter specific width and height values in the fields provided. Choose the preferred measurement units from the list provided. This also determines what units will appear in the document rulers.

- If necesssary, change the resolution value from the default setting (96 ppi, which is the standard for onscreen display). Web graphics are generally saved at 72 ppi, and print graphics at a minimum of 220 ppi.
- 4 It is not necessary to name the file when setting it up in the New Document dialog box, but the option is there if you'd like to. You can always name the file later when saving it.
- 5 Click **OK** to create the new document.

To create graphics in Expression Design, you must first create a document. Every document contains a frame, also referred to as the "artboard," which determines the visible output area for your artwork. You can control the size of the document frame by entering specific width and height dimensions in the New Document dialog box. After the document is created, a black outline is displayed to indicate the position of the artboard. All the artwork that you intend to export or print should be placed within this area.

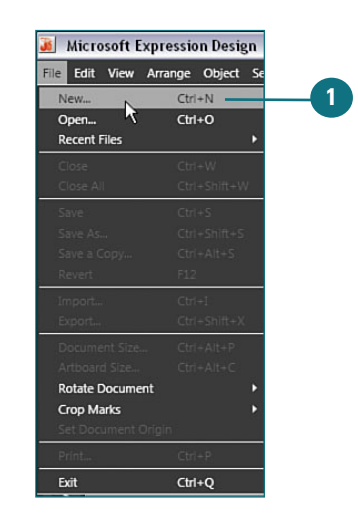

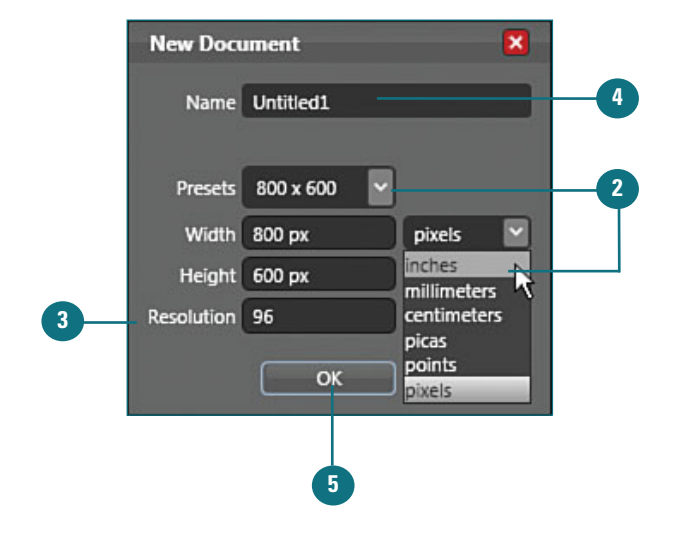

## **Saving a Document**

As you work in Expression Design, you should periodically save your documents. Doing so allows you to preserve the work you've done and return to it later, even after you've closed the file. There's nothing worse than losing hours of hard work due to a power surge or unexpected system shutdown. Therefore, in addition to saving, you might also want to consider investing in a battery backup for your workstation.

#### **Choose the Save Command**

Under the **File** menu, choose **Save**.

**TIMESAVER** *Press Ctrl+S to apply the Save command quickly.* 

The **Save** command is only available when updating preexisting documents—not when saving for the first time, which requires the use of **Save As**.

You should also use **Save As** to avoid overwriting an original document that you've applied changes to. Doing so creates a copy of the document and allows you to change its name and system location.

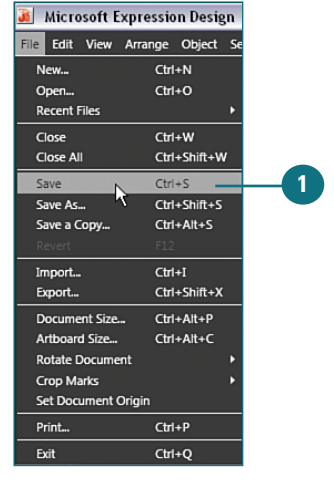

#### **Choose the Save As Command**

Under the File menu, choose Save As.

**TIMESAVER** *Press Ctrl+Shift+S to apply the Save As command.* 

- 2 Enter a name for the document in the File Name field of the Save As dialog box.
- 3 Choose a system location and click **Save.**

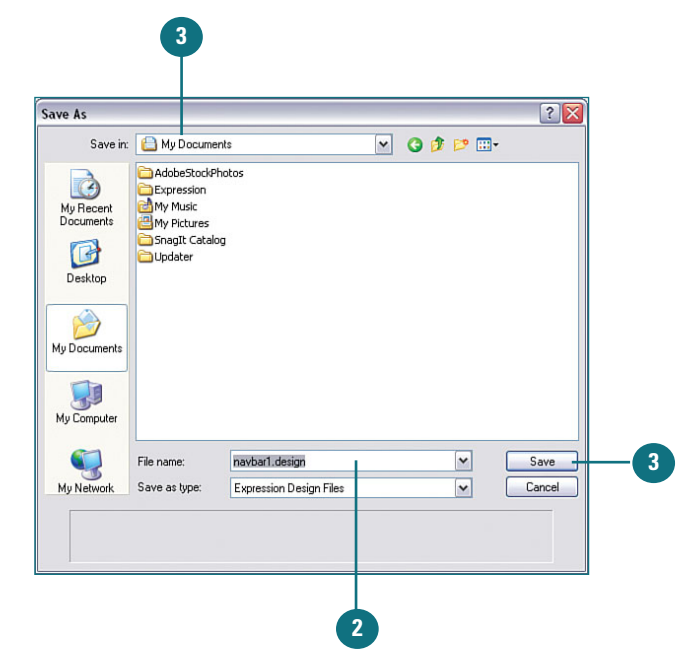

## **Setting Ruler Units**

In addition to the artboard, every document also contains a set of rulers: one horizontal (top) and one vertical (left). Expression Design lets you decide which set of measurement units you'd like to display in the rulers. The Units and Grids Options include points, inches, millimeters, centimeters, picas, and pixels. Note that both rulers are always visible (there is no option to hide them), and that they both display the same measurement units.

#### Changing Document Ruler Unit Options

Under the Edit menu, point to Options and choose Units and Grids from the fly-out menu.

> **TIMESAVER** Press Ctrl+K to quickly access the Options dialog box. Select Units and Grids from the menu on the left.

In the Options dialog box that appears, choose the preferred measurement units from the Document Units list.

3 Click **OK** to update the document rulers.

#### **Did You Know?**

You can specify measurement unit options when creating a new document. The New Document dialog box contains a Units list that allows you to determine what measurement units will be displayed in the document rulers.

You can easily identify what measurement units are currently applied.

Expression Design displays a two-letter abbreviation for the currently selected unit option in the upper left corner of the document window (where the horizontal and vertical rulers meet).

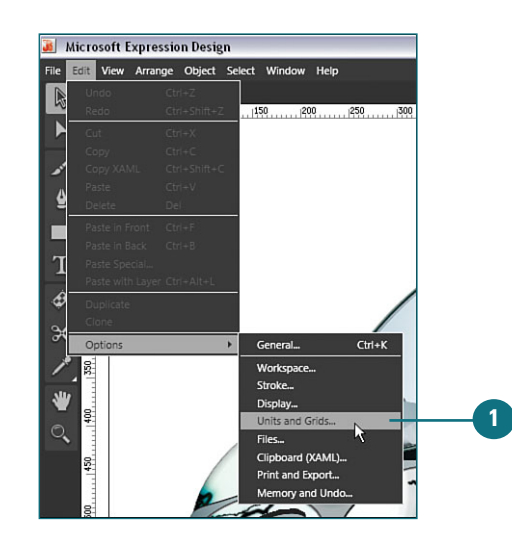

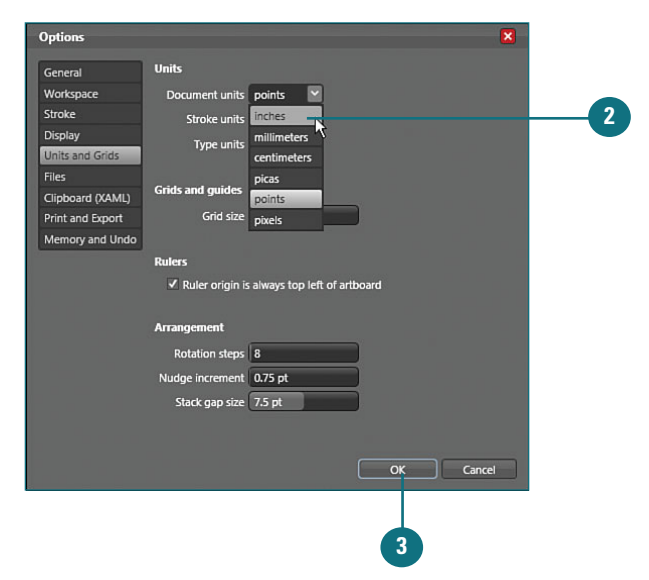

## **Setting Ruler Origin**

The ruler point of origin, also referred to as the "zero point," is the location along the edge of the artboard where zero is positioned in the rulers. In Expression Design, you can choose to place the zero point for both rulers in the upper left corner of the artboard or place it in the upper left for the horizontal ruler and in the bottom left for the vertical ruler.

#### **Changing the Ruler Origin Option**

 Under the Edit menu, point to Options and choose Units and Grids.

> **TIMESAVER** Press Ctrl+K to quickly access the Options dialog box. Select Units and Grids from the menu on the left.

In the Options dialog box that appears, uncheck Ruler Origin Is Always Top Left of Artboard. This changes the ruler origin for the vertical ruler from the upper left to the bottom left.

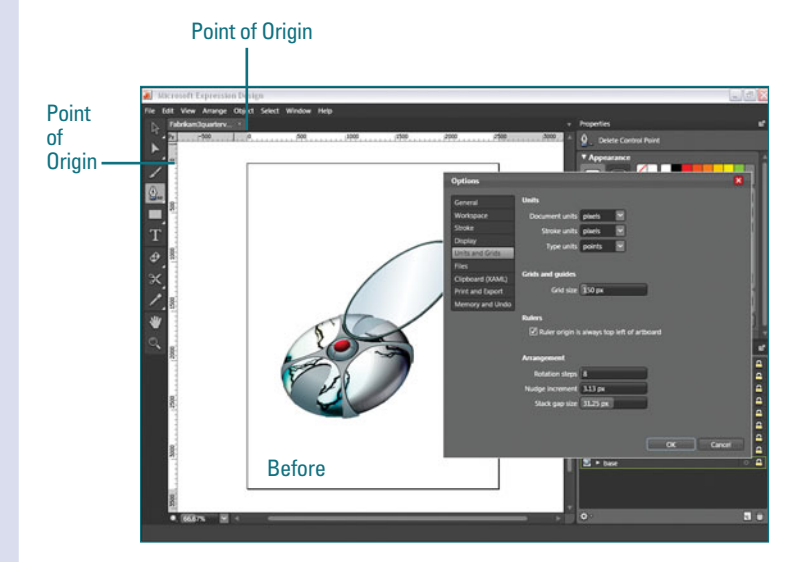

#### **Did You Know?**

*The ruler origin follows your movements as you scroll.* The gray area in both rulers indicates all values below zero. As you scroll through or zoom in and out of the document, the gray areas update themselves.

#### **Did You Know?**

You can also create a custom zero point. To create a custom zero point, choose Set Document Origin from the File menu and click and drag anywhere in the document. When you release the moue button, Expression Design resets the rulers.

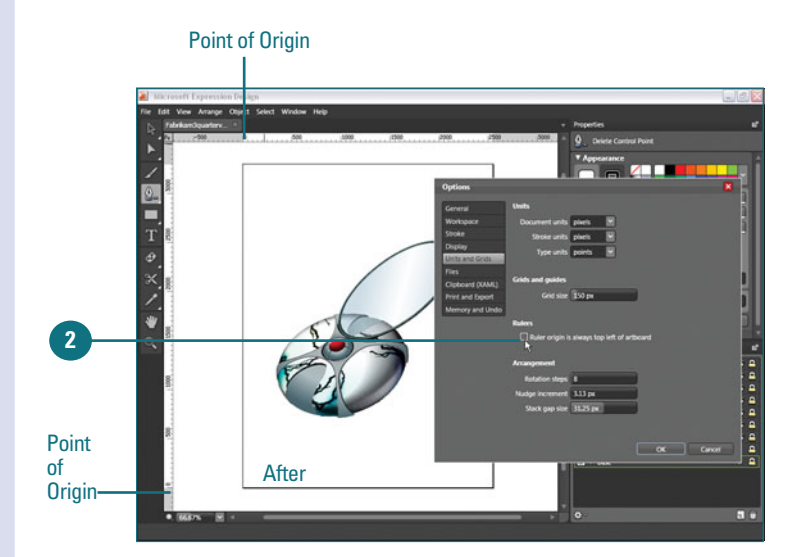

## Changing Document Size

Anytime you need to change the overall size and/or resolution value of your artwork (for example, to resize a print graphic for use on the web), you can do so by using the controls available in the Document Size dialog box. Remember that any adjustments made using this method affect everything in the document, including the artboard and all your artwork.

# Use the Document Size Dialog Box

1 Under the File menu, choose **Document Size**.

**TIMESAVER** Press Ctrl+Alt+P to quickly access the Document Size dialog box.

2 Enter new width and height values in the fields provided. Check Constrain Proportions to resize the document proportionally. If necessary, you can select a different measurement unit from the list provided. Doing so also changes the units that are displayed in the rulers after the dialog box is closed.

If necesssary, change the resolution value from its current setting. Web graphics are generally saved at 72 ppi, and print graphics at a minimum of 220 ppi.

**IMPORTANT** The resolution value does not automatically update when adjusting document dimensions. Therefore—because the controls do not do the math for you—it is difficult to interpolate (resample) a bitmap graphic using the Document Size dialog box. Upsizing a low-resolution graphic might result in unwanted pixelation during output.

Click **OK** to change the document size.

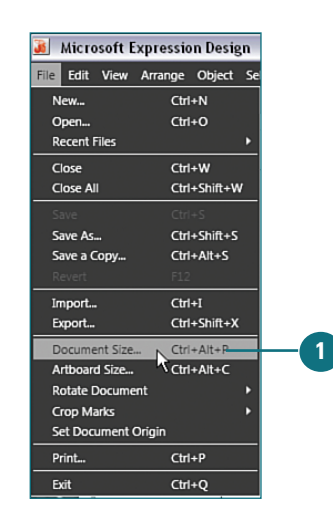

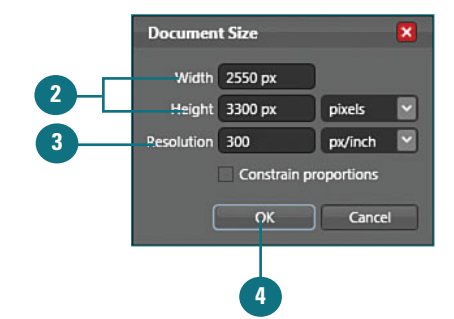

## Changing the Artboard Size

#### Use the Artboard Size Dialog Box

1 Under the File menu, choose Artboard Size.

> **TIMESAVER** Press Ctrl+Alt+C to quickly access the Artboard Size dialog box.

2 Enter new width and height values in the fields provided. If necessary, you can select a different measurement unit from the list provided. Doing so also changes the units displayed in the document rulers after the dialog box is closed.

> If you prefer, check the **Relative** option and enter the exact amount you would like to add to (or subtract from) the width and height of the artboard. Use negative values to subtract.

- Click any of the arrows in the Anchor grid to control which sides of the artboard will be added to or subtracted from. To add or subtract evenly from the center, leave the anchor point at its default setting.
  - Click **OK** to change the artboard size.

If you'd like to resize the artboard *without* resizing your artwork, you can do so using the controls available in the Artboard Size dialog box. This allows you to extend your canvas and increase the output area or reduce it to crop away portions of your art.

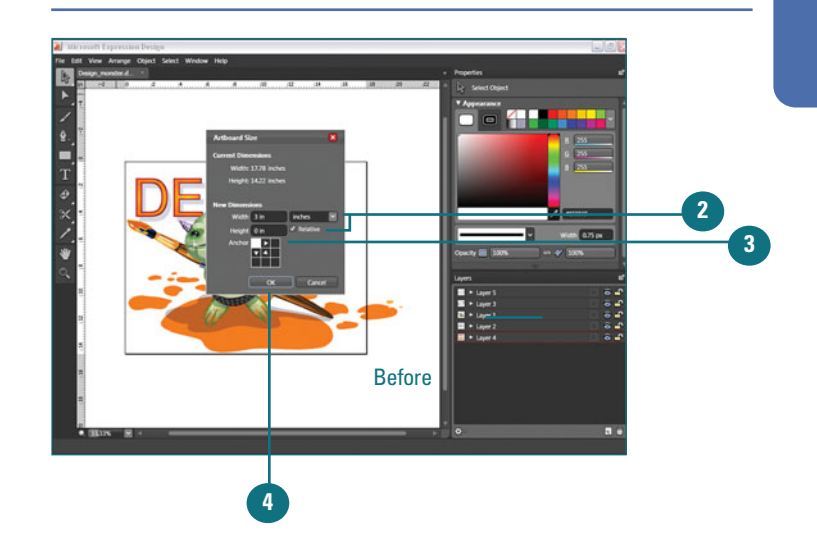

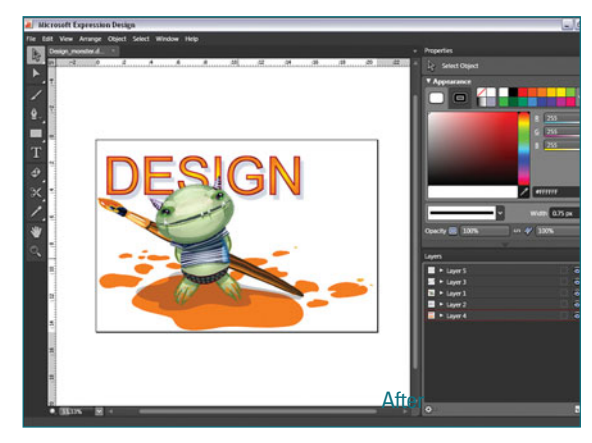

## Viewing Artwork in Wireframe Mode

#### Change the Display Quality Setting

1 Under the View menu, choose Wireframe from the Display Quality submenu.

**TIMESAVER** Press Ctrl+Y to toggle between Preview and Wireframe modes.

Expression Design displays the paths that make up the artwork without showing any applied fill and stroke colors or effects.

#### **Did You Know?**

**Natural media brushstrokes remain visible in Wireframe mode.** Natural media brushtrokes appear just as they do in Preview mode. The only difference is that the underlying path is revealed. By default, Expression Design displays all documents in Preview mode, which reveals all applied attributes, such as fill colors, stroke colors, and effects. However, if you'd like to view the paths that make up the artwork without any attributes applied, you can do so by switching the Display Quality setting to Wireframe mode. This is a great way to take a look at what's going on "under the hood" of your artwork. Switching to Wireframe mode can also make it easier to locate specific paths that you'd like to select and edit, especially when working with detailed pieces of art.

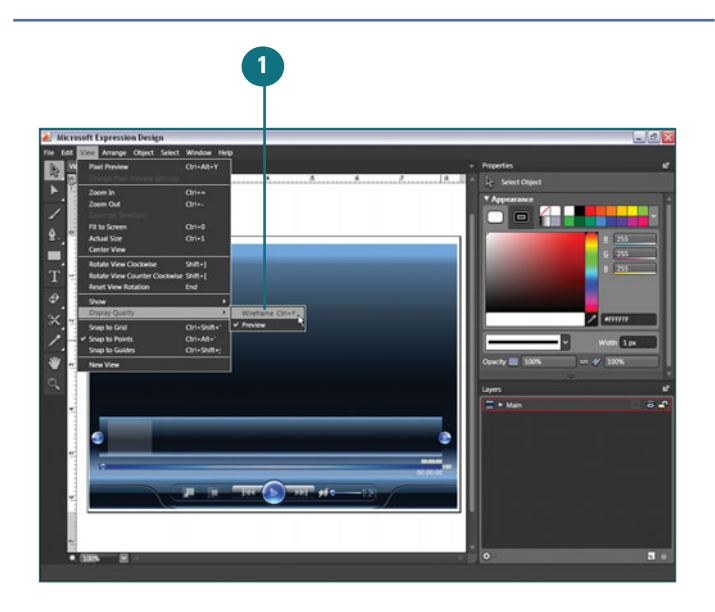

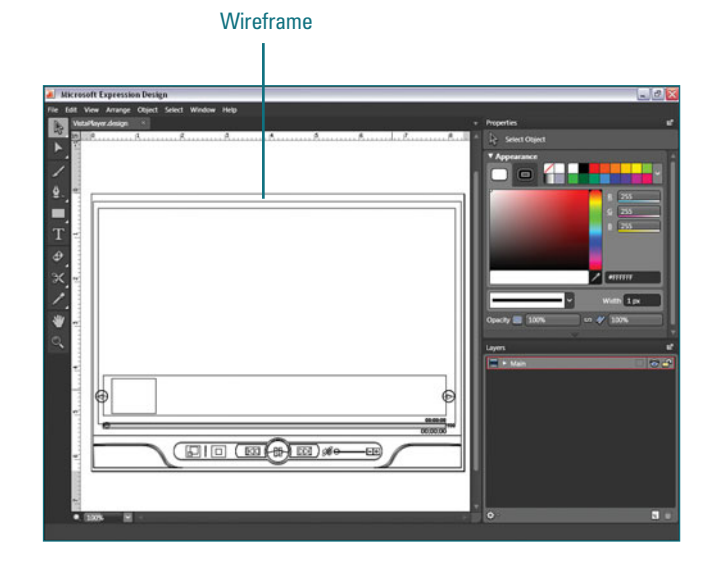

## Index

#### A

Action bar moving objects, 73 rotating objects, 189 scaling objects, 187 skewing objects, 192 viewing controls, 18 Active Workspace, resetting, 24 Actual Size command, 34 Add Anchor Point tool, 121 adding anchor points, 121 ruler guides, 49 text to paths, 178-182 Adobe Illustrator graphics, importing, 138 Adobe Photoshop, exporting to, 225 advanced text properties, 176 Align Center command, 80 Align commands, 80 aligning to grids, 46 objects, 80 anchor nodes, 148 anchor points adding, 121 converting, 123 deleting, 122 angled guides, creating, 54

area text attaching, 181 inserting, 180 arranging objects with layers, 98 with Order commands, 75-77 arrow keys, nudging objects, 74 artboard dragging bitmap images onto, 170 rotating, 41 Artboard Size, changing, 15 artwork, viewing in Wireframe mode, 16 attaching area text, 181 Attribute Dropper, 163-164 attributes, coloring, 163-164 Auto Trace Image command, 172

#### B

B-spline curves, 112
B-spline tool, drawing, 124-126
Back Minus Front command, 203
basic text properties, 175
bevel joins, 141
Bézier curves, 112
Bézier nodes, 112
Bézier points, 113
bitmap images

converting to paths, 172
copying and pasting from other
applications, 168

dragging onto the artboard, 170 importing, 167 with Paste Special command, 169 opening, 166 blend modes, applying, 157 BMP, exporting as, 226 bounding box nodes rotating objects, 188 scaling objects, 188 skewing objects, 191 Brush Gallery, 144 brush strokes, custom brush strokes, 145-149 brushes, selecting from Brush Gallery, 144

#### C

Canvas, exporting, 215 caps, changing, 141-142 Center View command, 35 changing Artboard Size, 15 document size, 14 fill and stroke opacity, 156 layer color options, 106 Layer Render Style, 107 layer thumbnail options, 109 ruler origin, 13 ruler unit options, 12 size of grids, 45 stroke joints and caps, 141-142 circular arcs, combining with straight lines, 127 Clipping Path commands, 137 clipping paths, creating, 137 Clone command, 136 cloning paths, 136 closed paths, creating with B-spline tool, 126 with Pen tool, 117

color, applying fill color, 152 color attributes, applying, 140 Color Dropper, 163 color options, changing in layers, 106 combining straight lines with circular arcs, 127 commands Align Centers command, 80 Align commands, 80 Auto Trace Image, 172 Back Minus Front, 203 Clone command, 136 Compound Path command, 133-134 Convert Object to Path command, 183 Copy commands, 85 Create Image Object, 171 Delete command, 87 Deselect command, 68 Distribute commands, 78 Divide, 205 Duplicate command, 83 Front Minus Back, 202 Import, 167 Intersect, 204 Lock command, 81 Make Warp Group, 197 Open, 166 Order commands, arranging objects, 75-77 Paste commands, 85 Paste Special, 169 Paste with Layers command, 100 Path Operations, 201-205 Print, 214 Reflect commands, flipping objects, 193 Release Compound Path command, 135 Repeat Last Transform, 194 Reset Bounding Box, 196 Reset Transform, 195

Reverse Path command, 151 Rotate commands, 190 Select All, 66 Select by, 67 Stack commands, 79 Unite, 201 Unlock All command, 82 committing transformations, 196 Compound Path command, 133-134 compound paths creating, 133-134 releasing, 135 controls, viewing in Action bar, 18 Convert Anchor Point tool, 123 Convert Object to Path command, 183 converting anchor points, 123 bitmap images to paths, 172 text to paths, 183 Copy commands, 85 copvina attributes, 163-164 bitmap images from other applications, 168 into different layers, 99 with layers, 100 objects, 83-85 corner points Bézier nodes, 113 creating with B-spline tool, 125 drawing with Pen tool, 115 corners, creating rounded corners, 130 Create Image Object command, 171 crop marks defining, 208-210 removing, 211 cusp points Bézier nodes, 113 creating with Pen tool, 116 moving control handles, 119 custom brush strokes, 145-149

#### D

dashed strokes, creating, 143 Delete Anchor Point tool, 122 Delete command, 87 Delete Layer icon, 104 deleting anchor points, 122 layers, 104-105 nodes, 120 objects, 87 path segments, 120 Deselect command, 68 deselectina, 68-69 Direct Selection tool clicking and dragging over points, 63 editing paths, 118-120 selecting path segments, 60 points, 61 direction of paths, 112 Distribute commands, 78 distributing objects, 78 Divide command, 205 dock, resizing, 20 docking panels, 22 document page zoom control, 29 documents bring to the front, 8 creating new, 10 opening in Expression Design, 6-7 printing Print command, 214 print options, 213 saving, 11 selecting items in, 18 size, changing, 14 viewing active files, 8-9 drawing with B-spline tool, 124-126 with Ellipse tool, 131

with Pen tool, 114-117 with Polygon tool, 132 with Polyline tool, 127 with Rectangle tool, 129-130 snapping to grids, 47 drawing guides, grids, 46 Duplicate command, 83 duplicating objects, 83-84

#### E

editing paths with Direct Selection tool, 118-120 with Pen tools, 121-123 warp group objects, 199 effects, applying live effects, 162 Ellipse tool, drawing with, 131 ellipses, creating, 131 exporting to Adobe Photoshop, 225 as BMP, 226 as GIF, 220-221 as JPEG, 218 as PDF, 224 as PNG, 222-223 as TIFF, 219 as Windows Media Photo, 227 XAML, 215-217 Expression Design, 1 documents, opening, 6 opening multiple documents, 7 installing, 3 interface, 5 launching from Start menu, 4 preparing to install installing Microsoft .NET Framework, 2 system requirements, 2

#### F

files, viewing active files, 8-9 fill color, applying, 152 fill opacity, changing, 156 Fill Transform tool, 154-155 fills applying gradients, 158-159 image fills applying, 153 transforming, 154-155 Fit to Canvas command, 32 Fit to Screen command, 31 Fit to Selected command, 33 flat caps, 142 Flip bar, bringing documents to the front, 8 flipping objects, 193 floating panels, 21 formatting text objects, 175-177 freeform selections, Lasso tool, 64 freehand shapes, creating with Paintbrush tool, 150 freezing layers, 108 Front Minus Back command, 202

#### G

GIF, exporting as, 220-221 Gradient Transform tool, 160-161 gradients applying to strokes and fills, 158-159 creating, 158 transforming, 160-161 graphics, importing Adobe Illustrator graphics, 138 grids changing size of, 45 as drawing guides, 46 showing/hiding, 44 snapping to when drawing, 47 snapping to when moving objects, 48 Group Select tool, selecting, 65 grouping objects, 86 guides angled guides, creating, 54 making and releasing, 55 removing, 53 repositioning, 52 ruler guides, adding, 49 showing/hiding, 50 snapping to, 51

#### Η

hiding grids, 44 guides, 50 panels, 19 Properties panel, 23

#### 

icons, Delete Layer icon, 104 image fills, 153 transforming, 154-155 image objects, creating, 171 images, bitmap images converting to paths, 172 copying and pasting from other applications, 168 dragging onto the artboard, 170 importing, 167 with Paste Special command, 169 opening, 166 Import command, 167 importing Adobe Illustrator graphics, 138 bitmap images, 167 with Paste Special command, 169 inserting area text, 180 installing Expression Design, 3 Microsoft .NET Framework, 2

interfaces, Expression Design, 5 Intersect command, 204

#### J

JPEG, exporting as, 218

#### Κ

keyboard shortcuts, 26 navigation, 30

#### L

Lasso tool, selecting, 64 launching Expression Design, 4 layer objects naming, 92 renaming, 93 showing in Layers panel, 94 Layer Render Style, changing, 107 layers arranging objects, 98 changing color options, 106 copying and pasting into different layers, 99 copying and pasting with, 100 creating new layers, 90-91 deleting, 104-105 freezing, 108 locking objects, 101-102 naming, 92 selecting, 96-97 thumbnail options, changing, 109 toggling visibility, 95 Layers panel selecting layers, 96-97 showing/hiding layer objects, 94 live effects, applying, 162 Lock command, 81 locking objects, 81 with layers, 101-102

#### Μ

Make Warp Group command, 197 marquee selections, 62 Microsoft .NET Framework, installing, 2 Microsoft Expression Design, 1 documents, opening, 6 opening multiple documents, 7 installing, 3 interface, 5 launching from Start menu, 4 preparing to install, 2 miter joins, 141 mouse wheel scrolling with, 40 zooming, 39 moving cusp point control handles, 119 nodes, 118 objects with Action Bar, 73 with selection tools, 72 path segments, 118 smooth point handles, 119 moving objects, snapping to grids, 48

#### Ν

naming layers and layer objects, 92 navigation centering view, 35 document page zoom control, 29 Fit to Canvas command, 32 Fit to Selected command, 33 fitting to screen, 31 keyboard shortcuts, 30 viewing action size, 34 working with multiple views, 36 Zoom tool, 28 New Document command, 10 New View command, 36 nodes deleting, 120 moving, 118 selecting, 120 Nudge Increment option, 74 nudging objects with arrow keys, 74

#### 0

objects aligning, 80 arranging with layers, 98 with Order commands, 75-77 copying and pasting, 85 deleting, 87 distributing, 78 duplicating, 83-84 flipping, 193 grouping, 86 locking, 81 with layers, 101-102 moving with Action Bar, 73 with selection tools, 72 nudging with arrow keys, 74 rotating with Action bar, 189 with Rotate commands, 190 with selection bounding box nodes, 188 scaling with Action bar, 187 with selection bounding box nodes, 186 selecting individual objects, 58 multiple objects, 59 selecting within groups, Group Select tool, 65

skewing with Action bar, 192 with selection bounding box nodes, 191 stacking, 79 ungrouping, 86 unlocking, 82 warping, 197-200 opacity, fill and stroke opacity, 156 Open command, 166 Expression Design, 6-7 opening bitmap images, 166 documents in Expression Design, 6-7 Order commands, arranging objects, 75-77

#### P

Paintbrush tool, 150 Pan tool, scrolling, 38 panels, 17 Active Workspace, resetting, 24 docking, 22 floating, 21 hidina, 19 Properties panel, showing/hiding, 23 showing, 19 Tools panel, 17 Paste commands, 85 Paste Special command, 169 Paste with Layers command, 100 pasting bitmap images from other applications, 168 into different layers, 99 with layers, 100 objects, 85 path direction, reversing, 151 Path Operations commands, 201-205 path segments deleting, 120 moving, 118

selecting, 120 with Direct Selection, 60 paths, 112 adding text, 178-182 B-spline curves, 112 Bézier paths, 112 clipping paths, creating, 137 cloning, 136 compound paths creating, 133-134 releasing, 135 converting bitmap images to, 172 converting text to, 183 direction of, 112 editina with Direct Selection tool, 118-120 with Pen tools, 121-123 freehand paths, creating with Paintbrush tool, 150 splitting, 128 PDF, exporting as, 224 Pen tools drawing with, 114-117 editing paths, 121-123 Pixel Preview, 212 PNG, exporting as, 222-223 points clicking and dragging over, Direct Selection, 63 selecting with Direct Selection, 61 snapping to, 56 Polygon tool, drawing with, 132 polygons, creating, 132 Polyline tool, drawing with, 127 positioning guides, 52 preparing to install Expression Design, 2 Print command, 214 printing documents Print command, 214 setting print options, 213 Properties panel, showing/hiding, 23

#### 0

Quick (area) Select option, 72

#### R

Rectangle tool, drawing with, 129-130 Reflect commands, flipping objects, 193 Release command, 55 Release Compound Path command, 135 releasing compound paths, 135 guides, 55 text, 182 removing crop marks, 211 guides, 53 renaming layer objects, 93 Repeat Last Transform command, 194 repeating shapes, custom brush strokes, 149 transformations, 194 repositioning quides, 52 stroke definition boxes, 147 Reset Bounding Box command, 196 Reset Transform command, 195 Reset View Rotation command, 41 resetting transformations, 195 resizing dock, 20 resolution, warping objects, 198 Resource Dictionary, exporting, 217 Reverse Path command, 151 reversing path direction, 151 Rotate commands, rotating objects, 190 rotating artboard, 41 obiects with Action bar, 189 with Rotate commands, 190 with selection bounding box nodes, 188

round caps, 142 round joins, 141 rounded corners, creating, 130 ruler guides, adding, 49 ruler origin, 13 ruler units, 12 rotate commands, 41

#### S

Save As command, 11 Save command, 11 saving documents, 11 scaling objects with Action bar, 187 with selection bounding box nodes, 186 Scissors tool, splitting paths, 128 scroll bars, scrolling, 37 scrolling with mouse wheel, 40 with Pan tool, 38 with scroll bars, 37 Select All command, 66 Select By, 67 selecting all objects, 66 brushes from Brush Gallery, 144 Deselect command, 68 with Direct Selection tool path segments, 60 points, 61 with Group Select tool, 65 items in documents, 18 with Lasso tool, 64 with layers, 96-97 marguee selections, 62 nodes, 120 path segments, 120 Select By, 67

with Selection tool selecting individual objects, 58 selecting multiple objects, 59 tools, Tools panel, 25 Selection tool selecting individual objects, 58 selecting multiple objects, 59 selection tools, moving objects, 72 shapes, repeating with custom brush strokes, 149 shortcuts, keyboard shortcuts, 26 navigation, 30 Show Grid command, 44 Show Guides command, 50 showing grids, 44 guides, 50 layer objects in Layers panel, 94 panels, 19 Properties panel, 23 Silverlight, exporting, 216 size, changing document size, 14 grid size, 45 sizing dock, 20 skewing objects with Action bar, 192 with selection bounding box nodes, 191 smooth points Bézier nodes, 113 creating with B-spline tool, 124 with Pen tool, 114 moving handles, 119 Snap to Grid, enabling, 48 Snap to Points, 43, 56 snapping to grid when drawing, 47 when moving objects, 48

to guides, 51 to points, 56 splitting paths, 128 square caps, 142 Stack commands, 79 Stack Gap Size option, 79 stacking objects, 79 Start menu, launching, 4 starting, 4 straight lines, combining with circular arcs, 127 stroke definition boxes, repositioning, 147 stroke joints, changing, 141 stroke opacity, changing, 156 stroke width, applying, 140 strokes applying gradients, 158-159 dashed strokes, creating, 143 system requirements for Expression Design, 2

#### T

text adding to paths, 178-182 converting to paths, 183 creating, 174 releasing, 182 text objects, formatting, 175-177 Text tool, 174 thumbnail options, changing layers, 109 TIFF, exporting as, 219 toggling, layer visibility, 95 tools Add Anchor Point tool, 121 B-spline tool, drawing, 124-126 Convert Anchor Point tool, 123 Delete Anchor Point tool, 122 Direct Selection tool clicking and dragging over points, 63 editing paths, 118-120

selecting path segments, 60 selecting points, 61 Ellipse tool, drawing with, 131 Fill Transform tool, 154-155 Gradient Transform tool, 160-161 Group Select tool, selecting objects within groups, 65 Lasso tool, freeform selections, 64 Paintbrush tool, 150 Pan tool, scrolling, 38 Pen tools drawing with, 114-117 editing paths, 121-123 Polygon tool, drawing with, 132 Polyline tool, drawing with, 127 Rectangle tool, drawing with, 129-130 Scissors tool, splitting paths, 128 selecting from Tools panel, 25 Selection tool, 58 selection tools, moving objects, 72 Text tool, 174 Zoom tool, 28 Tools panel, 17 selecting tools, 25 tooltips, identifying shortcuts, 26 transformations committing, 196 repeating, 194 resetting, 195 warp transformations, ungrouping, 200 transforming gradients, 160-161 image fills, 154-155

#### U

unconstrained points. *See* cusp points ungrouping objects, 86 warp transformations, 200 Unite command, 201 Unlock All command, 82 unlocking objects, 82

#### V

viewing active files, 8-9 artwork in Wireframe mode, 16 controls in Action bar, 18 views, working with multiple views, 36

#### W

warp group objects, editing, 199
warp transformations, ungrouping, 200
warping objects, 197-200
Windows Media Photo (WDP), exporting as, 227
Wireframe mode, viewing artwork, 16
workspaces, 17
resetting Active Workspace, 24

#### X

XAML (Extensible Application Markup Language), exporting, 215-217

#### Z

Zoom commands, 30 Zoom on Selection command, 33 zoom percentages, changing, 29 Zoom tool, 28 zooming document page zoom control, 29 with mouse wheel, 39